## Unapply a Credit

Last Modified on 12/16/2024 3:46 pm EST

If a credit was applied to the incorrect invoice, you can unapply the credit application. Do this from the Credit record or from the Invoice to which the credit was applied. Both methods are covered in this section.

## Unapply a Credit from the Credit Record

To unapply a credit application, first access the customer record.

From the main menu, arrive at the Customers list with this path: CRM > Customers.

The Customers list opens. Locate the customer in the list, and then click on the hyperlink in the Customer # column to open the customer record.

| Customers                                |                                            |   |                         |               |         |               |             |  |  |  |
|------------------------------------------|--------------------------------------------|---|-------------------------|---------------|---------|---------------|-------------|--|--|--|
| Customers Sites Systems                  |                                            |   |                         |               |         |               |             |  |  |  |
| Search Customers Q + Add Customer Discel |                                            |   |                         |               |         |               |             |  |  |  |
| Drag a column header a                   | and drop it here to group by that column   |   |                         |               |         |               |             |  |  |  |
| Customer # ∔ 🚦                           | Name                                       | : | Address :               | City :        | State : | Balance Due : | Total RMR : |  |  |  |
| 3654                                     | Holmes Fans                                |   | 10556 Washington Street | Chagrin Falls | ОН      | \$0.00        | \$0.00      |  |  |  |
| 3652                                     | Cactus World                               |   | 3601 Saguaro Street     | Tucson        | AZ      | \$0.00        | \$0.00      |  |  |  |
| 3505                                     | Smith, Aaron                               |   | 123 Main St             | Columbus      | OH      | \$182.81      | \$30.00     |  |  |  |
| 3504                                     | Allen Automotive Services                  |   | 634 Morgan Street       | Cincinnati    | OH      | \$182.81      | \$30.00     |  |  |  |
| 3502                                     | Tesay                                      |   | Address1                | City          | OH      | \$0.00        | \$0.00      |  |  |  |
| 3499                                     | Edwards Security                           |   | 345 Main Street         | Columbus      | OH      | \$221.47      | \$55.00     |  |  |  |
| <u>3498</u>                              | Crafted Crates                             |   | 233 Widmore Ave         | Columbus      | OH      | \$222.56      | \$30.00     |  |  |  |
| ₩ 4 1 2 ►                                | H < 1 2 > > > 1-100 of 178 items 2 Refresh |   |                         |               |         |               |             |  |  |  |

The Customer record opens. Click on the Credits tab, and then click on the toggle switch to Show All Credits. A list of all credits for the customer is shown in the grid area. In the Credit # column, click on the hyperlink of the credit you want to unapply.

| ۰ 9                                                 | Emily<br>Custome           | Wood<br>er #3719 Active                                                     |                  | mal Residential-Ov                    | vner • Si  | ince 3/4/22                                                      |                                                                            |                                                              |                             | ø Edit                                                                | Tasks 🕥 History             |
|-----------------------------------------------------|----------------------------|-----------------------------------------------------------------------------|------------------|---------------------------------------|------------|------------------------------------------------------------------|----------------------------------------------------------------------------|--------------------------------------------------------------|-----------------------------|-----------------------------------------------------------------------|-----------------------------|
| 12<br>1<br>0.8<br>0.6<br>0.4<br>0.2                 |                            | Total Balance Due<br>\$0.00<br>Customer                                     | Aging            | лія<br>00                             |            | Address<br>Phone<br>Cell<br>Email                                | 45722 Chand<br>Plymouth, Ml<br>(734) 258-46<br>(734) 258-33<br>emilyLwood@ | ller<br>48170<br>546<br>311<br>⊋gmail.com                    | S<br>Last<br>Deliv<br>Deliv | alesperson<br>: Statement<br>efault Term<br>ery Method<br>ery RMR Inv | Dan Brown<br>Print          |
| Invoices                                            | Current- 1<br>Credits<br>0 | I-30 Days — 31-60<br>Sites/Systems<br>1/0                                   | Days<br>RMI<br>0 | 61-90 Days— 91+<br>R Work Orders<br>0 | Propo<br>0 | sals Payments Ci<br>0                                            | C/eCheck N                                                                 | lotes Contacts<br>0 0                                        | Documents                   | Archive C                                                             | Custom Fields eForms Emails |
| + A<br>Credit #<br>21465<br>21465<br>21450<br>21449 | dd Credit                  | Credit Date<br>Mar 25, 2022<br>Mar 25, 2022<br>Mar 22, 2022<br>Mar 22, 2022 | :                | PONumber                              | :          | Total Amount<br>(\$63.60)<br>(\$50.00)<br>(\$47.70)<br>(\$25.00) | :                                                                          | Credit Availab<br>(\$63.60)<br>\$0.00<br>(\$47.70)<br>\$0.00 | le :                        | Reason<br>Coodwill<br>Referral<br>Service-Issu<br>Referral            | i:<br>Apply<br>Jes Apply    |
| H 4                                                 | 1                          | н                                                                           |                  |                                       |            |                                                                  |                                                                            |                                                              |                             | 1-1of1it                                                              | ems C Refresh               |

The Credit record opens. Click on the Applications tab. All invoices to which the credit was applied are listed in the grid. Locate the invoice you want to reverse the credit application, and then click on the Unapply Credit button.

The credit is removed from the invoice and available to apply to a different invoice.

| Credit 21449                                          |                            | Deliver              | ≔ Tasks 🔊 Histo                                 | Dry More                            |                                                        |                              |
|-------------------------------------------------------|----------------------------|----------------------|-------------------------------------------------|-------------------------------------|--------------------------------------------------------|------------------------------|
| Emily Wood<br>\$\varphi\$ #3719-01                    | Emily Wood - 45722         | 2 Chandler           |                                                 |                                     |                                                        |                              |
| Credit Amount<br>\$25.00<br>• 1 Application = \$25.00 | Credit Remaining<br>\$0.00 |                      | Category<br>PO Number<br>Credit Date<br>Contact | 100 G&A<br>-<br>March 22, 2022<br>- | Salesperson<br>Delivery Method<br>Originally Delivered | Kathy Ackerman<br>Print<br>- |
| і<br>аж                                               | 1<br>50%                   | 100%<br>1<br>100%    | Credit Reason<br>Sales Tax                      | Referral<br>MI - 6.0000%            |                                                        |                              |
| Items Parts Memo<br>1 0                               | Applications<br>1          | Tax Emails General L | edger                                           |                                     |                                                        |                              |
| Applied Date                                          | Amount Applied             | Invoice              |                                                 |                                     | :                                                      |                              |
| Mar 25, 2022, 12:00:00 AM                             | \$25.00                    | 21463                |                                                 |                                     | C                                                      | Unapply Credit               |
| H 4 1 1 1                                             |                            |                      |                                                 |                                     | 1 - 1 of 1 iter                                        | ms 🔗 Refresh                 |
|                                                       |                            |                      |                                                 |                                     |                                                        |                              |

Unapply a Credit from the Invoice Record

To unapply a credit application, first access the customer record.

From the main menu, arrive at the Customers list with this path: CRM > Customers.

The Customers list opens. Locate the customer in the list, and then click on the hyperlink in the Customer # column to open the customer record.

| С | Customers                                         |                                          |   |                         |  |               |         |             |           |   |  |  |
|---|---------------------------------------------------|------------------------------------------|---|-------------------------|--|---------------|---------|-------------|-----------|---|--|--|
| 0 | Customers Sites Systems                           |                                          |   |                         |  |               |         |             |           |   |  |  |
| ( | Search Customers Q + Add Customer Export to Excel |                                          |   |                         |  |               |         |             |           |   |  |  |
|   | Drag a column header                              | and drop it here to group by that column |   |                         |  |               |         |             |           |   |  |  |
|   | Customer #↓ :                                     | Name                                     | : | Address :               |  | City :        | State : | Balance Due | Total RMR |   |  |  |
|   | 3654                                              | Holmes Fans                              |   | 10556 Washington Street |  | Chagrin Falls | ОН      | \$0.00      | \$0.00    | 5 |  |  |
|   | 3652                                              | Cactus World                             |   | 3601 Saguaro Street     |  | Tucson        | AZ      | \$0.00      | \$0.00    | 5 |  |  |
|   | 3505                                              | Smith, Aaron                             |   | 123 Main St             |  | Columbus      | ОН      | \$182.81    | \$30.00   | 1 |  |  |
|   | 3504                                              | Allen Automotive Services                |   | 634 Morgan Street       |  | Cincinnati    | ОН      | \$182.81    | \$30.00   | 5 |  |  |
|   | 3502                                              | Tesay                                    |   | Address1                |  | City          | ОН      | \$0.00      | \$0.00    | 1 |  |  |
|   | 3499                                              | Edwards Security                         |   | 345 Main Street         |  | Columbus      | ОН      | \$221.47    | \$55.00   | 2 |  |  |
|   | 3498                                              | Crafted Crates                           |   | 233 Widmore Ave         |  | Columbus      | ОН      | \$222.56    | \$30.00   | 1 |  |  |
|   | K < 1 2 → K 1-100 of 178 items C Refresh          |                                          |   |                         |  |               |         |             |           |   |  |  |
|   |                                                   |                                          |   |                         |  |               |         |             |           | _ |  |  |

The Customer record opens. Click the Invoices tab, and then click the toggle switch to Show All Invoices. A list of all invoices for the customer is shown in the grid area. In the Invoice # column, click on the hyperlink of the invoice where the credit was applied.

| ۲ 🔒                                                           | Emily<br>Customer # | Wood<br>#3719 Active                                                                    | ) (Normal)                                              | Residential-Ow                                                           | ner • Sin    | ce 3/4/22                         |                                    |                                                                                    | <i>/</i> / E                                                                         | dit \Xi Tasks 🏐 History                                                                              |
|---------------------------------------------------------------|---------------------|-----------------------------------------------------------------------------------------|---------------------------------------------------------|--------------------------------------------------------------------------|--------------|-----------------------------------|------------------------------------|------------------------------------------------------------------------------------|--------------------------------------------------------------------------------------|----------------------------------------------------------------------------------------------------|
| 12<br>1<br>0.8<br>0.6<br>0.4<br>0.2<br>0                      | Current— 1-3        | iotal Balance Due                                                                       | Aging                                                   | ) Davs— 91+                                                              |              | Address<br>Phone<br>Cell<br>Email | 457<br>Plyr<br>(734<br>(734<br>emi | 22 Chandler<br>mouth, MI 48170<br>4) 258-4646<br>4) 258-3311<br>ilyLwood@gmail.com | Salespersor<br>Last Statement<br>Default Term<br>Delivery Methoo<br>Delivery RMR Inv | Dan Brown<br>Print                                                                                   |
| Invoices<br>0                                                 | Credits<br>0        | Sites/Systems<br>1/0                                                                    | RMR<br>0                                                | Work Orders<br>0                                                         | Propose<br>0 | als Payments C<br>0               | C/eCł                              | heck Notes Contae<br>0 0                                                           | cts Documents Archive                                                                | Custom Fields eForms Emails                                                                          |
| + N<br>Invoice :<br>21461<br>21462<br>21463<br>21463<br>21467 | #                   | Cenerat   Invoice Date   Mar 25, 20   Mar 25, 20   Mar 25, 20   Mar 25, 20   Mar 25, 20 | e Statement<br>ite :<br>)22<br>)22<br>)22<br>)22<br>)22 | Due Date<br>Mar 25, 2022<br>Mar 25, 2022<br>Mar 25, 2022<br>Mar 25, 2022 | :            | PONumber                          | :                                  | Total Amount :   \$125.00 :   \$33.00 :   \$250.00 :   \$33.05 :                   | Amount Due<br>\$0.00<br>\$0.00<br>\$20.80<br>\$33.05                                 | Show all invoices  Show all invoice  Pay Invoice  Pay Invoice  Pay Invoice  Pay Invoice  Pay Invoice |
| н ч                                                           | 1                   |                                                                                         |                                                         |                                                                          |              |                                   |                                    |                                                                                    | 1-1of                                                                                | litems C Refresh                                                                                     |

The Invoice opens. Click the Credits tab. All credits applied to the invoice are listed in the grid area. Locate the desired credit and then click the Unapply Credit button.

The credit is removed from the invoice and available to apply to a different invoice.

| Manual Invoice 21                                                             | 463                                        |                     | \$ Make a Paym                                                             | ent 🔽 Deliver                                   | ž⊟ Tasks                                                                                     | 🕑 History                                                         | More            |
|-------------------------------------------------------------------------------|--------------------------------------------|---------------------|----------------------------------------------------------------------------|-------------------------------------------------|----------------------------------------------------------------------------------------------|-------------------------------------------------------------------|-----------------|
| Emily Wood 9 #3719-01                                                         | Emily Wood - 45722                         | Chandler            |                                                                            |                                                 |                                                                                              |                                                                   |                 |
| Invoice Amount<br>\$250.00<br>• 1 Payment = \$154.20<br>• 4 Credits = \$75.00 | Balance Due<br>\$20.80<br>• 1 day past due | 300%)<br>1<br>10006 | Category<br>PO Number<br>Work Order<br>Invoice Date<br>Due Date<br>Contact | -<br>-<br>March 25, 2022<br>March 25, 2022<br>- | Sales Tax<br>Term<br>Salesperson<br>Delivery Method<br>Originally Delivered<br>Sales Package | MI - 6.0000%<br>Due on Rece<br>Kathy Ackerr<br>Print<br>-<br>None | 6<br>ipt<br>nan |
| Items Parts Memo<br>1 0                                                       | Payments<br>1                              | Credits Tax Emails  | General Ledger                                                             | Part Ledger                                     |                                                                                              |                                                                   |                 |
| Export to Excel                                                               |                                            | _                   |                                                                            |                                                 |                                                                                              |                                                                   |                 |
| Applied Date 4                                                                | Amount Applied                             | Credit              |                                                                            |                                                 | :                                                                                            |                                                                   |                 |
| Mar 26, 2022, 9:17:45 AM                                                      | \$25.00                                    | 21449               |                                                                            |                                                 | (                                                                                            | 5 Unapply C                                                       | redit           |
| H K 1 > H                                                                     |                                            |                     |                                                                            |                                                 | 1 - 4 of 4 i                                                                                 | terms 🔁 Re                                                        | efresh          |